### My Account Portal: Customer User Guide

For Petroleum/Mechanical Services Customers

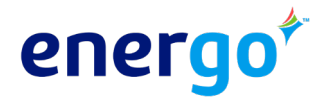

©COPYRIGHT 2024 ENERGO LLC. ALL RIGHTS RESERVED.

As an Energo customer, your My Account Customer Portal allows you to:

- Make a Payment
- Sign Up for Automatic Payments
- View Open and Paid Invoices
- Request Changes to Your Account
- Request a Delivery
- Request Service
- View Delivery History (date, fuel type, gallons, and price)
- View Service History
- Download Consumption Reports

*NOTE: Images within this guide are from a sample account and do not represent actual customer data/prices.* 

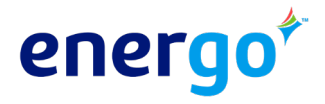

## **Getting Started**

To access the portal, visit <u>www.portal.energo.com/my-account/</u> or <u>www.energo.com</u> and click "My Account" at the top.

**New Users** will need to register their account via the "**Register Now**" button.

- To register, you will need your account number and your billing zip code located on your invoice.
- Please allow up to two (2) business days to process your request.
- Once we have completed your request, you will receive a notification and a temporary password via email.

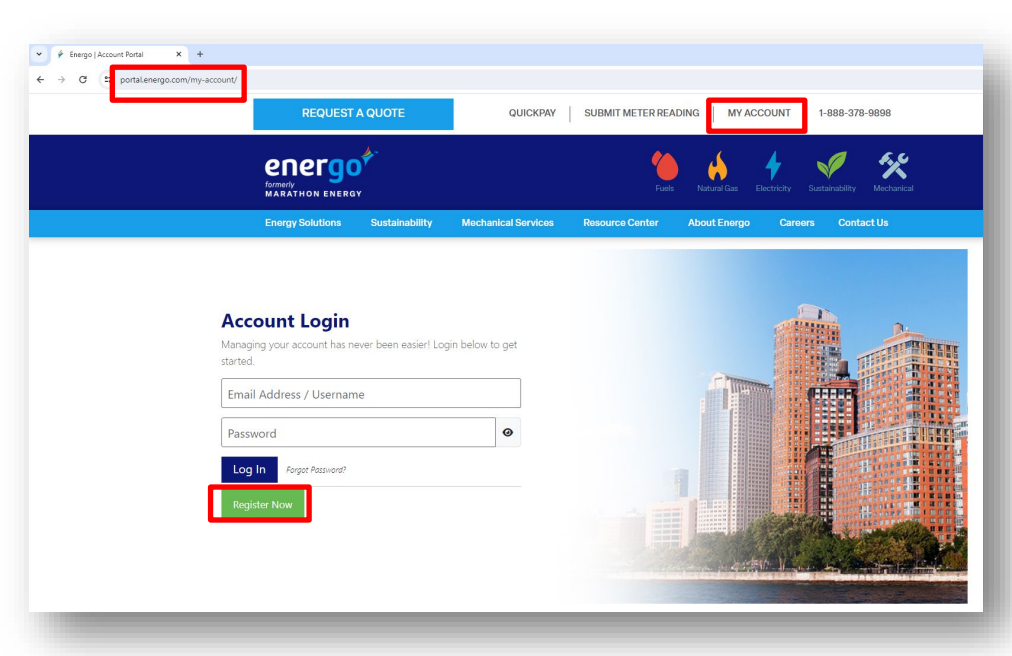

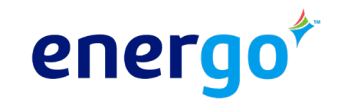

### Welcome to the Portal!

The My Account Customer Portal consists of the following pages:

- 1. Summary
- 2. Make a Payment
- 3. Delivery
- 4. Service
- 5. Transactions
- 6. Documents
- 7. Settings
- 8. Support

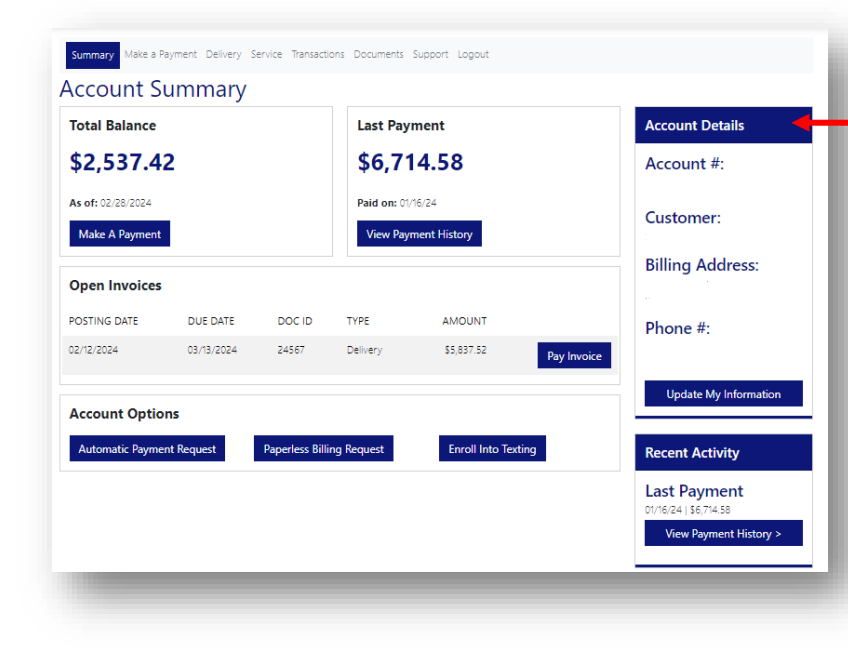

• NOTE: Your Account Details will be featured on the right side of every page for your convenience.

If you have multiple accounts, there will be a dropdown option within this section to toggle between different accounts/service addresses.

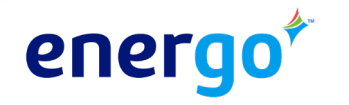

## 1. Summary

The Summary page shows your account balance, open invoices and recent activity.

You can also make a payment, view payment history, request automatic payments, request paperless billing and enroll into texting from this page.

**NOTE:** When you request Automatic Payments and/or Paperless Billing, a signed authorization form might be required for security and compliance purposes and to ensure changes are <u>not</u> made to your account without your consent.

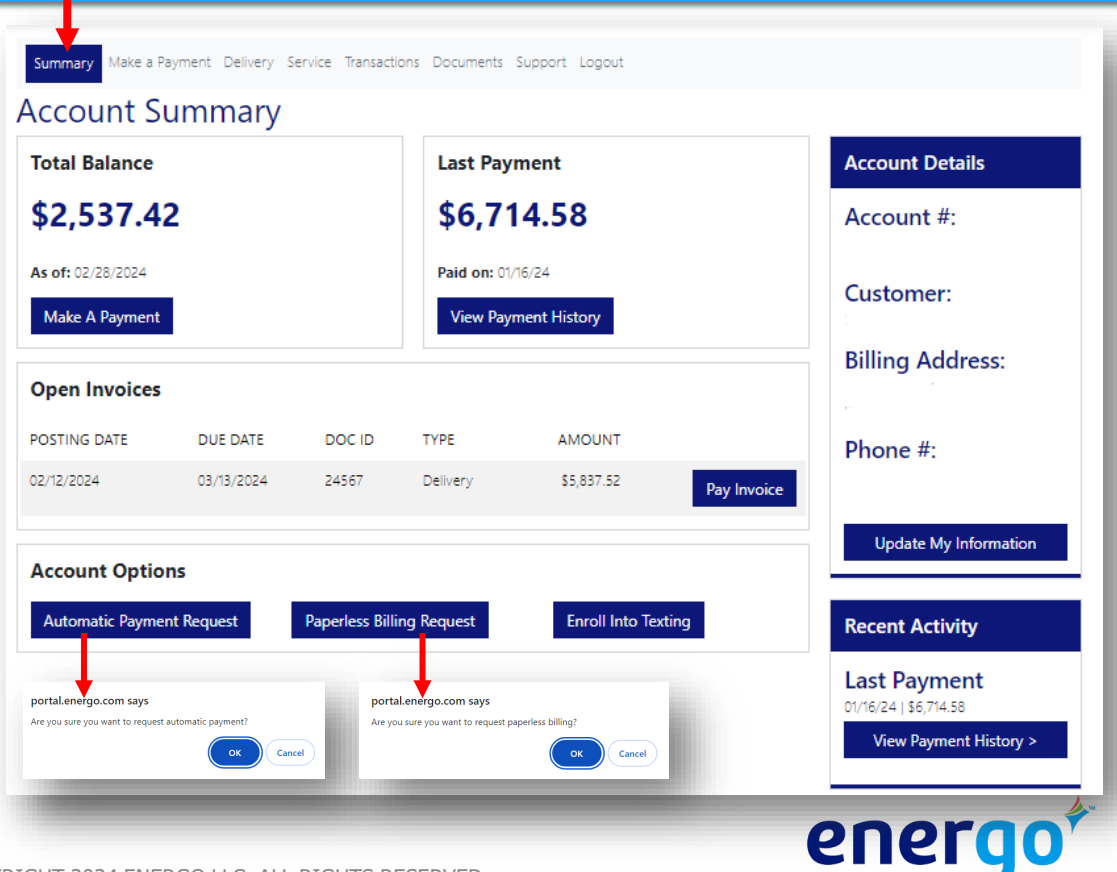

### 2. Make a Payment

On the Make a Payment page, you can make a single payment, set up future payments and even set up recurring payments.

You can also securely store your payment method to simplify future payments.

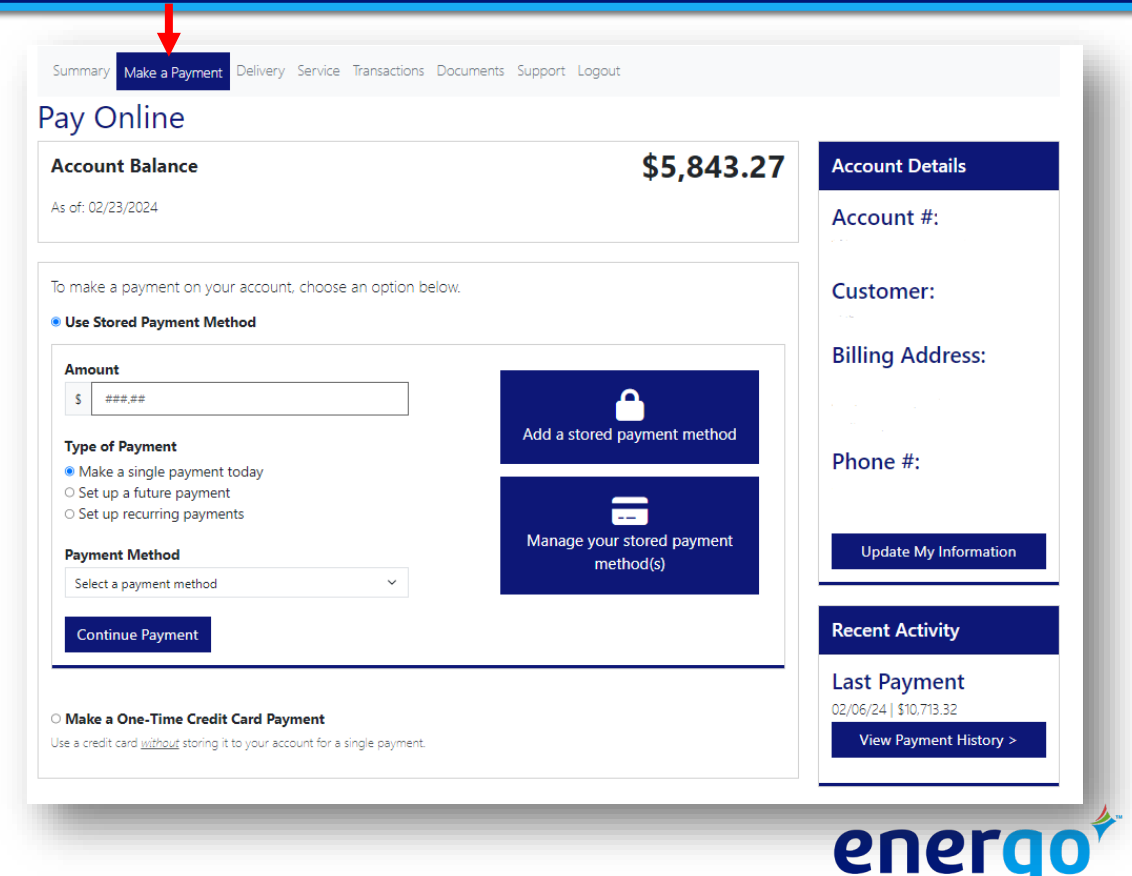

## 3. Delivery

The Delivery page will list your fuel delivery locations.

Select a specific location to request a fuel delivery, view your delivery history or request automatic delivery for that location.

Your delivery history/fuel consumption reports <u>can</u> <u>be exported as a PDF</u>.

Summary Make a Payment Delivery Service Transactions Documents Support Logout

#### **Delivery Locations**

Below is a list of your delivery locations. To view more details about that location, request a delivery, or to view your delivery history, click "Select Location".

| -                    | Location ib. | Bentery Address                   | edder(b)             |                         |  |
|----------------------|--------------|-----------------------------------|----------------------|-------------------------|--|
| 2                    | 81627        |                                   | #2 Oil 6% Bio        | Select Location         |  |
|                      |              |                                   |                      |                         |  |
|                      | 6% Dia       |                                   | et Delivery Dates un | quallable               |  |
| <b>Sauct:</b> #2 OII | 0% BIO       |                                   |                      |                         |  |
| ink Capacity:        | 3000 Gallons | Last Delivery Amount: unavailable |                      |                         |  |
| elivery Type:        | Will Call    | Es                                | stimated Supply: 283 | 4.62 Gallons            |  |
| elivery Price:       |              |                                   |                      |                         |  |
|                      | _            |                                   |                      |                         |  |
|                      | elivery      | View Delivery History             | Reg                  | uest Automatic Delivery |  |

### 4. Service

After selecting the appropriate location, you can request service or view your service history on the Service page.

| Summary Make a Payment Delivery Serv           | ice Transactions Documents Settings Support Logout |
|------------------------------------------------|----------------------------------------------------|
| Service Details                                |                                                    |
| Location #2<br>Service Address:                |                                                    |
| <b>Equipment:</b> Fuel Tank - Tank #1: 550 gal | Last Tune-up: unavailable                          |
| Request Service                                | View Service History                               |
|                                                |                                                    |

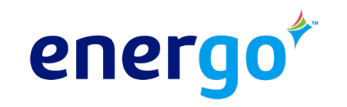

The Transactions page shows your payment history.

The Documents page shows documents that are available to download such as invoices.

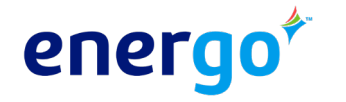

## 7. Settings

On the Settings page, you can change your password, update your email address, subscribe to texting, and manage your stored payment methods.

You can also link/unlink other petroleum/mechanical services accounts on this page to access everything under the same login.

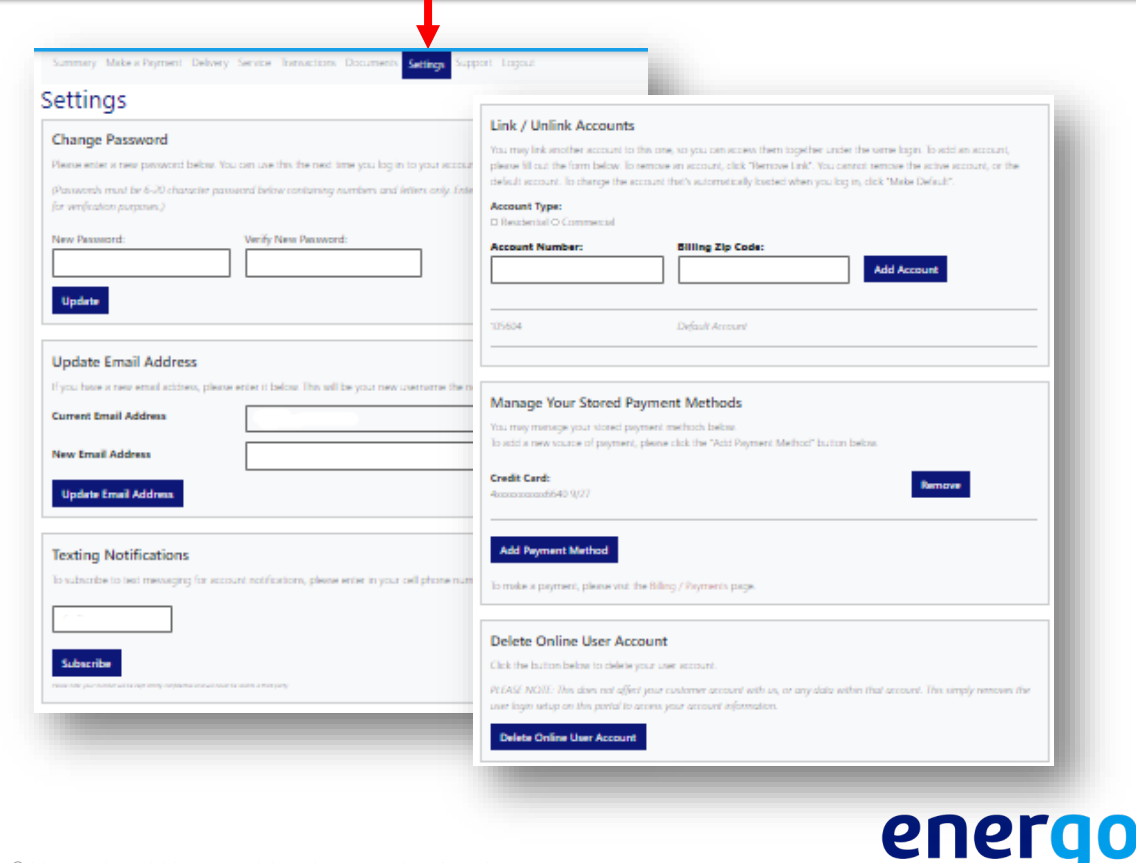

## 8. Support

If you have any questions or comments about the portal, you can submit them via the Support page.

This page is not to be used for emergency requests. If you need emergency service, call 888-378-9898.

| Summary                     | Make a Paymen           | t Delivery     | Service T   | ransactions  | Documents        | Settings       | Support         | Logout      |             |
|-----------------------------|-------------------------|----------------|-------------|--------------|------------------|----------------|-----------------|-------------|-------------|
| Suppo                       | ort                     |                |             |              |                  |                |                 |             |             |
| lf you have<br>you shortly. | any questions or        | comments a     | about the N | /ly Account  | portal, please   | e fill out the | e box below     | and we will | get back to |
| If you nee<br>use this fo   | ed emergency se<br>orm. | rvice (i.e. no | heat, no h  | ot water, wa | ter leak, oil le | ak), please    | e call us at 1- | -888-378-98 | 98. Do not  |
| Please ent                  | er your comments        | ; / questions  | here.       |              |                  |                |                 |             |             |
| Submit                      |                         |                |             |              |                  |                |                 |             |             |
| -                           |                         |                | -           |              |                  | -              |                 |             |             |

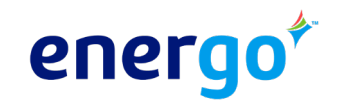

## **1. Can I access all my accounts in the portal?**

Yes, you can add and link all your petroleum/mechanical services accounts together so you can access them under the same login.

Once you've added/linked your accounts, use the dropdown option within the account details section to toggle between different accounts/service addresses.

| Account Details       |  |
|-----------------------|--|
| Account #:<br>~       |  |
| Customer:             |  |
| Billing Address:      |  |
| Phone #:              |  |
| Update My Information |  |

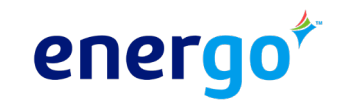

#### 2. Where can I sign up to receive text alerts in the portal?

You can sign up to receive text alerts by clicking "Enroll in Texting" on the Summary page. You can also sign up on the Settings page.

Scroll down to "Texting Notifications", enter your cell number in the field provided, and click "Subscribe". You can opt-out at anytime by texting STOP to toll free 855-885-2202.

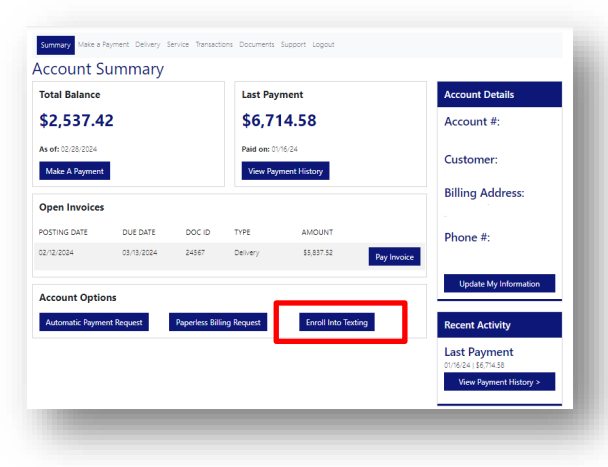

| 555) 123-4567<br>Subscribe                                                                      |   |
|-------------------------------------------------------------------------------------------------|---|
| Subscribe                                                                                       | _ |
| Subscribe                                                                                       |   |
| e note: your number will be kept strictly confidential and will never be sold to a third party. |   |
| w your number vill be expanding conference of vill rever be acid to a third pany.               | _ |

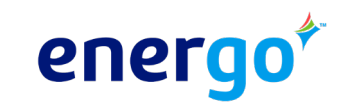

#### 3. Do I have access to fuel consumption reports?

Yes, you can access and download fuel consumption data via the Delivery page. Simply select the appropriate location, then view that location's delivery history. Your delivery history can be exported as a PDF via the link at the bottom of the page.

# 4. What if I need access to delivery history/fuel consumption reports beyond what I see in the portal?

Customers can view up to 3 years of delivery history in the portal. If you need more than 3 years of data, please send a request to <u>customerservice@energo.com</u>.

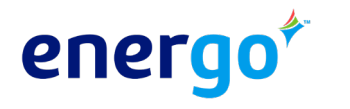

#### 5. Can I turn off paperless billing?

Yes, the paperless billing featured can be disabled at any time upon request. You can submit your request on the Support page.

#### 6. What if I forget my password?

If you forget your password, click Forgot Password on the Account login page. Enter the email address associated with your account. We will send you an email with a temporary password.

If you know your password but would like to change it, you can do that on the Settings page within the portal.

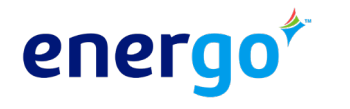

#### 7. How do I make changes to my account?

If you need to make any changes to the address or phone number associated with your account, you can submit those changes by clicking "Update My Information" within the Account Details section on the right side of the screen.

If you need to update your password, email address or security question associated with your account, you can do so on the Settings page.

#### 8. Who do I contact if I need emergency service?

If you need emergency service, our team of experts operate 7 days a week, 365 days a year. For emergency service call 888-378-9898.

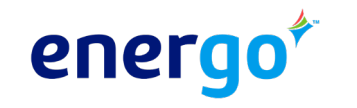

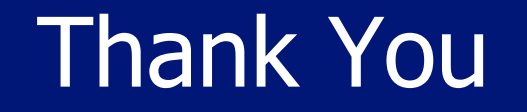

If you ever have any questions or need any assistance accessing or navigating the My Account Customer Portal, you can email <u>customerservice@energo.com</u>, chat online at <u>energo.com</u>, or call 888.378.9898.

You can also submit your questions or comments via the Support page within the portal.

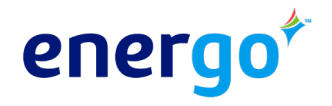

©COPYRIGHT 2024 ENERGO LLC. ALL RIGHTS RESERVED.